Instalación

# Conexión del dispositivo

Nota Por favor sólo utilice las conexiones cableadas de la red para configurar AP.

- Apague todos los dispositivos de la red, incluyendo las computadoras, inyector de energía y AP.
  - Conecte su computadora al puerto LAN en el inyector de potencia con el cable Ethernet.
- Enchufe el adaptador de corriente en la toma de CC en el inyector de potencia, y el otro extremo a una toma de corriente eléctrica estándar.
- Conecte su punto de acceso al puerto PoE en el inyector de corriente mediante un cable Ethernet.

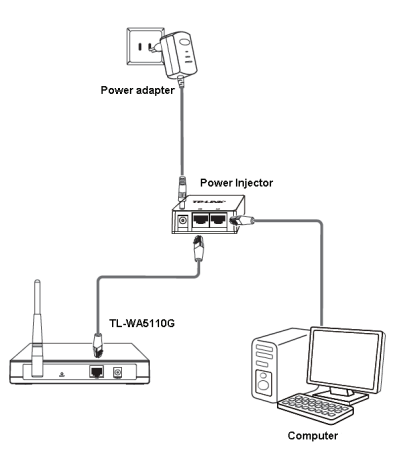

Nota El adaptador de alimentación se puede conectar directamente al punto de acceso también. De esta manera usted puede conectar su computadora directamente al punto de acceso con un cable Ethernet. Encienda todos sus dispositivos de red y después revise si los LEDs del AP se muestran con normalidad como se describe en el siguiente diagrama.

|                                                                              | TP-LINK <sup>®</sup><br>High Power | Power System LAN WLAN | TL-WA5110G<br>54M Wireless Access Point |
|------------------------------------------------------------------------------|------------------------------------|-----------------------|-----------------------------------------|
| Luz Sólida                                                                   |                                    |                       |                                         |
| Intermitente                                                                 |                                    |                       |                                         |
| Luz sólida e intermitente                                                    |                                    |                       |                                         |
| Intermitente si la function<br>de Radio inalámbrico se<br>encuentra activado |                                    |                       |                                         |

Nota Si las LEDs se muestran anormales, por favor revise si todos los conectores de los cables (adaptador de corriente y cable Ethernet) se encuentran bien conectados.

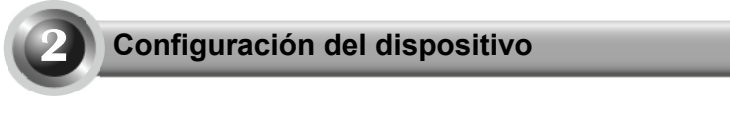

Nota Deberá asignar a su computadora un Static IP address (dirección IP estático) en el mismo rango que la dirección IP del AP. Véase T3 Solución de Problemas si requiere ayuda.

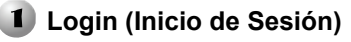

Abra su navegador de internet e ingrese <u>http://192.168.1.254</u> en la barra de direcciones y presione **Enter (Intro)** 

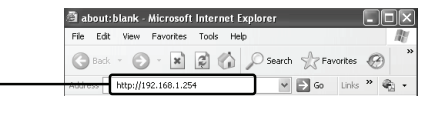

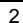

| La ventana le pedirá el User name<br>(Usuario) y Password (contraeña).<br>Ingrese los valores por defecto y haga<br>clic en OK. | Connect to 192. 1                           | .68. 1. 254 ? 🗙                         |
|----------------------------------------------------------------------------------------------------|---------------------------------------------|-----------------------------------------|
| User name: admin<br>Password: admin                                                                                             | TP-LINK Wireless<br>User name:<br>Password: | AP WA5110G  admin  Remember my password |
| Haga clic en OK                                                                                                    |                                             | OK Cancel                               |

Nota Si la ventana no aparece, por favor refiérase a T3 en la guía de Soluciones de Problemas. T2 le proveerá alguna ayuda si se ha olvidado su contraseña.

| n en<br>6 de | Status<br>Basic Settings<br>Quick Setup | Status                                                                                                    |                                                                                                    |                                                                                                    |
|--------------|-----------------------------------------|----------------------------------------------------------------------------------------------------|----------------------------------------------------------------------------------------------------|----------------------------------------------------------------------------------------------------|
|              | Network                                 |                                                                                                    | Firmware Version:                                                                                                    | 4.4.2 Build 100408 Rel.54957n                                                                                                    |
|              | Wirek ss                                |                                                                                                    | Hardware Version:                                                                                                    | WA51100 v1 0815311C                                                                                                    |
| _            | Advar ced Settings                      |                                                                                                    |                                                                                                    |                                                                                                    |
|              | Wireless Settings                       | Wired                                                                                                    |                                                                                                    |                                                                                                    |
|              | Maintenance                             |                                                                                                    | MAC Address:                                                                                                    | 00-0A-EB-88-34-6E                                                                                                    |
|              | System Tools                            |                                                                                                    | IP Address:                                                                                                    | 192.168.1.254                                                                                                    |
|              |                                         |                                                                                                    | Subnet Mask:                                                                                                    | 255.255.255.0                                                                                                    |
|              |                                         |                                                                                                    |                                                                                                    |                                                                                                    |
|              |                                         | Wireless                                                                                                    |                                                                                                    |                                                                                                    |
|              | n en<br>a de                            | h en<br>be de<br>berk state<br>berk state<br>berk<br>berk state<br>berk<br>berk state<br>berk state<br>berk state<br>berk<br>berk<br>berk<br>berk<br>berk<br>berk<br>berk | A cent of the second second se | A central statistics and the statistical statistics and the statistical statistics and the statistical statistics and the statistical statistics and the statistical statistics and the statistical statistics and the statistics and the statist |

## **2** Configuración del Modo de Operación

| Se abrirá ésta página.                                                                                 | Quick Setup                                                                                                    |  |  |  |
|----------------------------------------------------------------------------------------------------|----------------------------------------------------------------------------------------------------|--|--|--|
|                                                                                                    | The quick setup will tell you how to configure the basic network parameters.<br>To continue, please click the <b>Next</b> button.<br>To exit, please click the <b>Exit</b> button.                                                                                                    |  |  |  |
| Haga clic en Next (Siguiente)                                                                          | Exit                                                                                                    |  |  |  |
| Seleccione Operation Mode<br>Type (el tipo de Modo de<br>operación) apropiado según<br>sus necesidades | Status<br>- Bank Settings -<br>- Operation Mode<br>Perenk<br>Network<br>Werkenk<br>- Advected Settings -<br>OPER Det Code<br>Sector Code<br>- Sector Code<br>- Sector |  |  |  |
| Haga clic en Next (Siguiente)                                                                          |                                                                                                    |  |  |  |

Note El AP es compatible con tres tipos de modo de operación: AP Client Router (router cliente AP), AP Router y AP.

- a) Si desea conectar su WISP, por favor seleccione el modo AP Client Router y siga con el paso A;
- b) Si desea configurar una conexión de punto a punto, siga con el paso B;
- c) Si desea configurar una repetidora, siga con el paso C.

### A. Configuración del Cliente WISP (CPE)

Después de seleccionar el modo **AP Client Router (Router cliente AP)** en la página anterior, se abrirá la siguiente página.

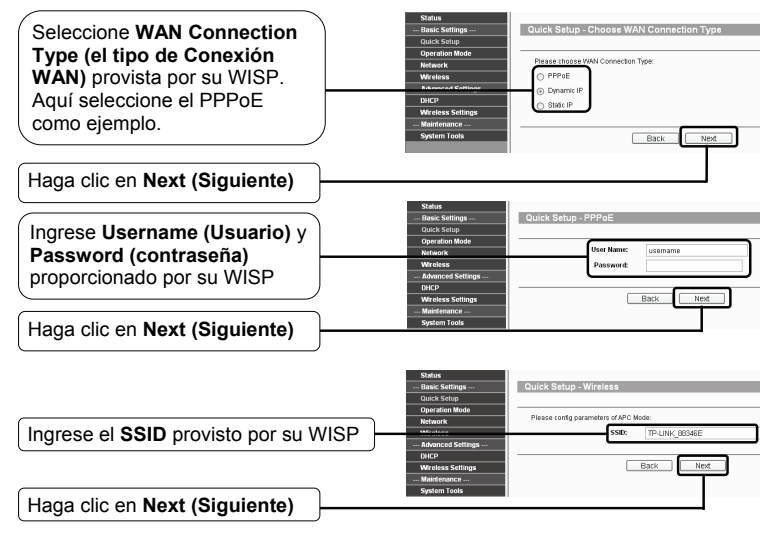

Nota Su proveedor de WISP proveerá el Username (Usuario) y Password (contraseña).

Haga clic en Finish (terminar) para salir de Quick Setup wizard (Asistente de Configuración rápida) y espere hasta que el AP complete el reinicio automáticamente. Los cambios serán efectivos después del reinicio.

Haga clic en Finish (Terminar)

| Congratulation:  | s! The device is now connecting you to the Internet. For detai |
|------------------|----------------------------------------------------------------|
| settings, please | contact other menus if necessary.                              |
|                  | Back Finish                                                    |

### B. Configuración de la Conexión de Punto a Punto

Nota Para esta aplicación se requiere dos puntos de acceso TL-WA5110G.

### 1) La configuración AP

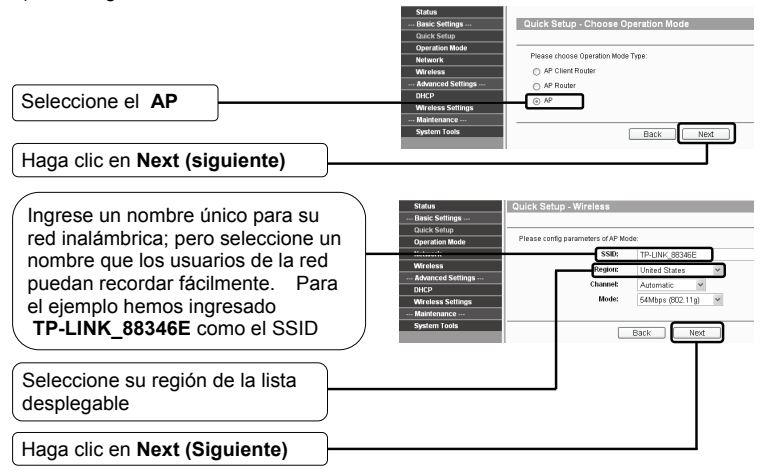

Haga clic en Finish (terminar) para salir de Quick Setup wizard (Asistente de Configuración rápida) y espere hasta que el AP complete el reinicio automáticamente. Los cambios serán efectivos después del reinicio.

| Congratulat<br>settings, ple | ions! Th<br>ase con | e devic<br>itact oth | e is now<br>Ier menu | connect<br>is if nece | ting you<br>essary. | to the Ir | iternet. F | or deta |
|------------------------------|---------------------|----------------------|----------------------|-----------------------|---------------------|-----------|------------|---------|
|                              |                     |                      | Back                 | Finis                 | sh                  |           |            |         |
|                              |                     |                      |                      |                       |                     |           |            |         |

### Haga clic en Finish (Terminar)

Después de haber iniciado la sesión exitosamente, configure el otro TL- WA5110G según los siguientes pasos.

- 2) La Configuración del Cliente
- Nota Debe cambiar el valor por defecto de la dirección IP de la red LAN del cliente de 192.168.1.254 a 192.168.1.X (X puede ser cualquier número de 1 a 253) para evitar un conflicto de IP con el AP anterior. Aquí elegimos como ejemplo 192.168.1.2.

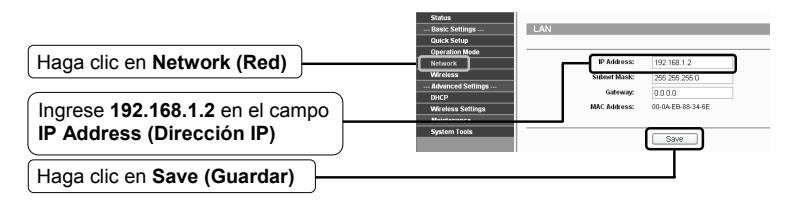

Nota El AP iniciará el reinicio automáticamente después de hacer clic en Save (Guardar).

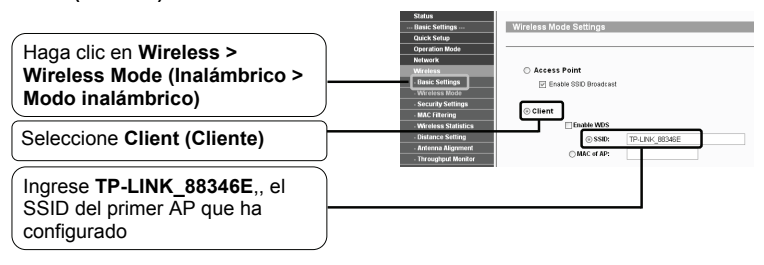

Haga clic en Save (Guardar) en la parte inferior de ésta página.

## C. Configuración de la Repetidora

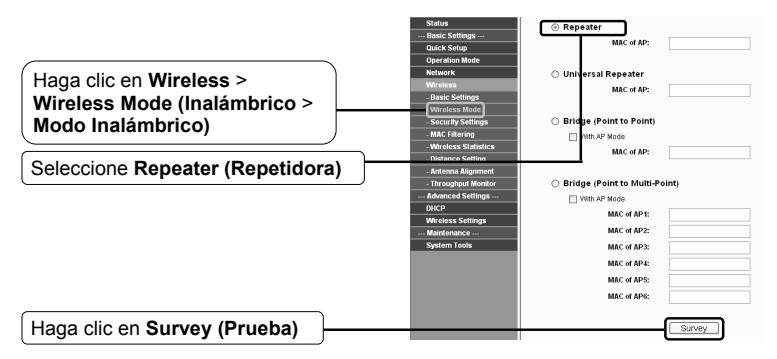

Se abrirá esta página.

|                                    | AP.    | .ist              |                |               |         |              |         |
|------------------------------------|--------|-------------------|----------------|---------------|---------|--------------|---------|
|                                    |        |                   |                |               |         |              |         |
|                                    | AP Cou | #.5               |                |               |         |              |         |
| Encuentre el BSSID del AP          | ID     | BSSID             | SSID           | Signal        | Channel | Security     | Choose  |
| remoto el cual desea repetir v     | 1      | 00-24-17-84-A1-05 | Thomson9AFD48  | 5 d9          | 11      | OFF          | Connect |
|                                    | 2      | 94-0C-6D-2F-62-7C | TP-UNK_2F627C  | 26 dB         | 2       | OFF          | Connect |
| luego escribalo o copielo. En este | 3      | 00-10-00-01-06-18 | TP-LINK_010618 | 7 09<br>10.4B | 4       | ON           | Contest |
| ejemplo hemos conjado el BSSID     | 5      | 00-27-19-C4-89-84 | 11-Link        | 26.48         | 4       | ON           | Connect |
|                                    |        |                   |                |               |         |              |         |
| de TP-LINK, el cual es 00-19-E0-   |        |                   | Refresh        |               |         |              |         |
| 94-51-F4                           |        |                   |                |               |         |              |         |
|                                    | st     | atus              | © Banasta      |               |         |              |         |
|                                    | Ba     | sic Settings      | () hepeute     |               | AD: 00  | 10 50 04 51  |         |
|                                    | Q.     | ick Setup         |                | mac or        | Ar. 00- | 15-00-54-51- | - 4     |
| Ingrese o copie el BSSID del AP    | - Cr   | eration Mode      | 0.11           |               |         |              |         |
| remoto en el recuedro debeio de    | w      | reless            | Oniversa       | u Repeat      | "       |              |         |
| remoto en el recuaulo debajo de    | - 6    | asic Settings     |                | mild, of      | AC      |              |         |
| Repeater (Repetidora)              | - V    | Areless Mode      | 0.001000       |               |         |              |         |
|                                    | / -8   | ecurity Settings  | Bridge (       | oint to P     | oint)   |              |         |

Nota El BSSID es igual que la dirección MAC.

Haga clic en Save (Guardar) en la parte inferior de ésta página.

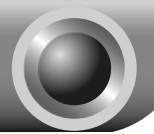

### T1. ¿Cómo restablezco la configuración de fábrica de mi router?

AP debe estar encendido, presione y mantenga presionado el botón **RESET (reconfiguración)** en el panel posterior por 8 a 10 segundos antes de liberarlo.

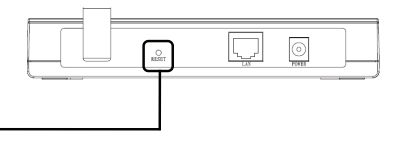

Presione por 8 a 10 segundos

Nota Una vez que el AP se ha reconfigurado, la configuración actual se perderá y deberá reconfigurar el router nuevamente.

### T2. ¿Qué hago si olvidé mi contraseña?

- Restablezca la configuración de fábrica del AP. Si no sabe cómo proceder, por favor refiérase al anterior T1;
- 2) Utilice el nombre de usuario y contraseña: admin, admin;
- Trate de configurar su AP una vez más al seguir las instrucciones de esta guía de instalación rápida.

### T3. ¿Cómo se configura el modo High Power (alta potencia)?

- Haga clic en "Wireless > Basic Settings" (Inalámbrico > Configuración básica) para ingresar a la página de Configuraciones Inalámbricas.
- Si desea utilizar el modo high power (alta potencia), marque el cuadro previamente "Enable High Power Mode" (Activar el Modo de Alta Potencia) y las opciones disponibles de la lista Power (Potencia) serán de 26dBm Máx., 23dBm, 20dBm, 17dBm, 14dBm Min.
- 3) Si no desea utilizar el modo high power (alta potencia), deseleccione el recuadro previamente "Enable High Power Mode" (Activar el Modo de Alta Potencia) y las opciones disponibles de la lista Power (Potencia) serán de Máx., 1/2, 1/4, 1/8, Min.
- 4) Haga clic en Save (Guardar) para grabar los cambios.

# T4. ¿Qué puedo hacer si no puedo ingresar a la página de configuración basada en la web?

1) Configure la dirección IP de su computadora.

### Para Windows XP

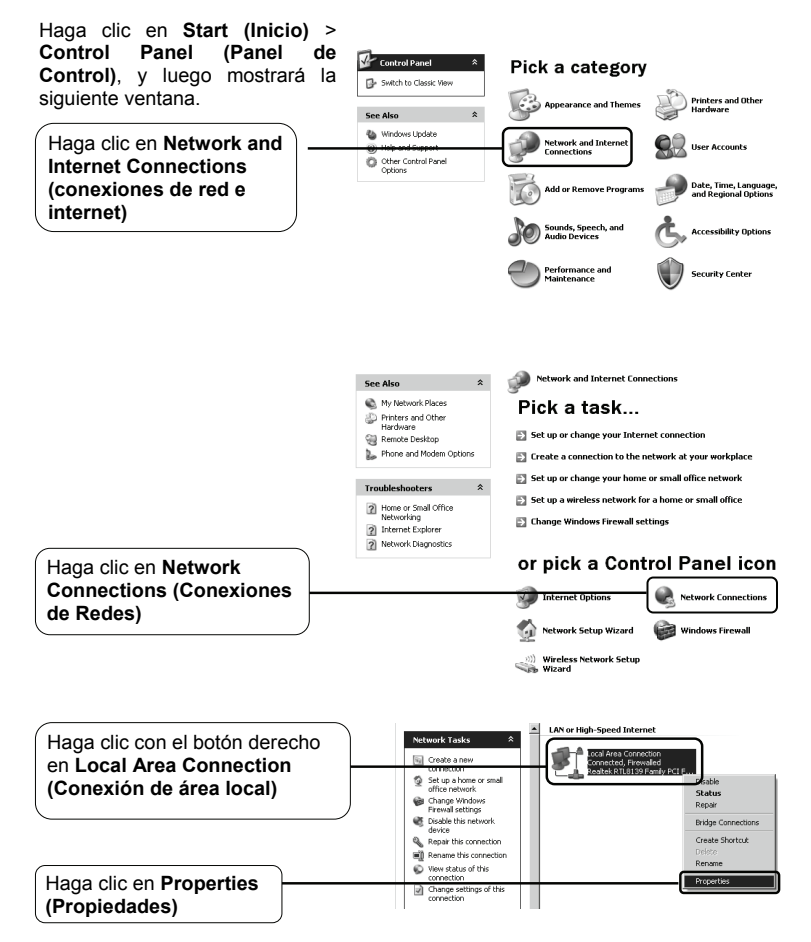

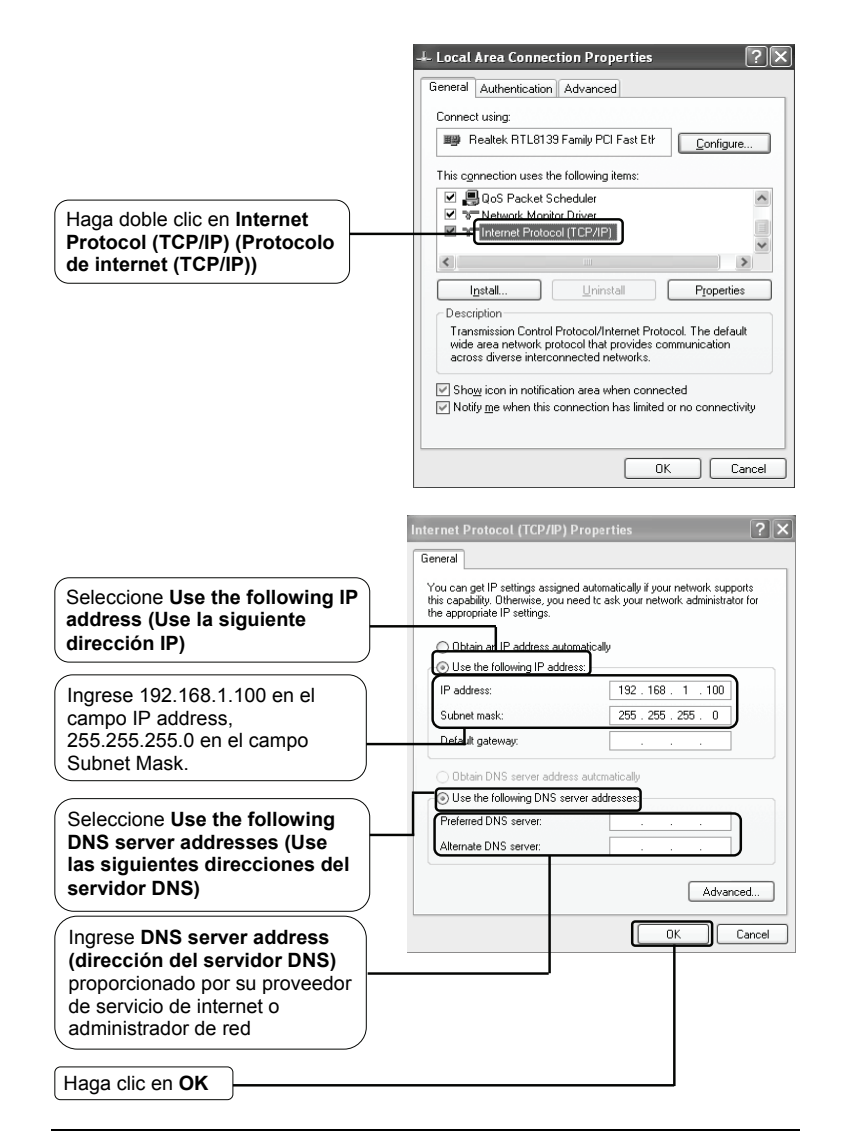

### Para Windows Vista / Windows 7

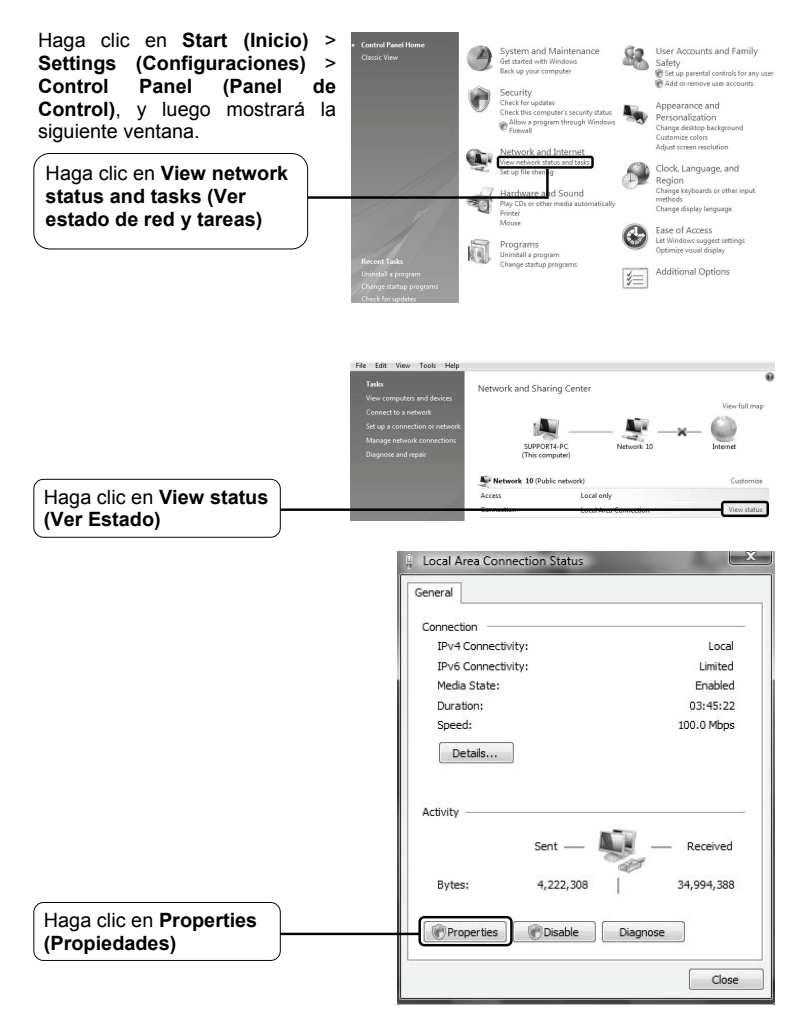

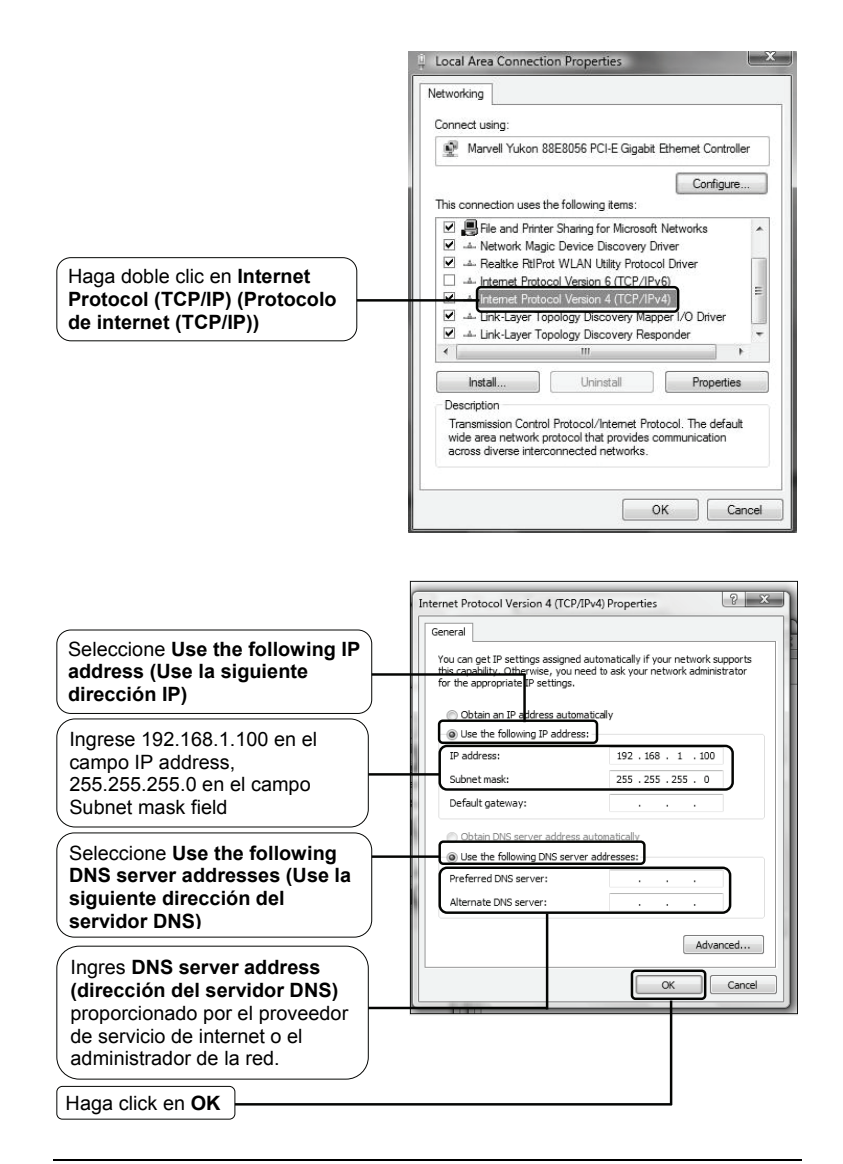

2) Configure su navegador Internet Explorer.

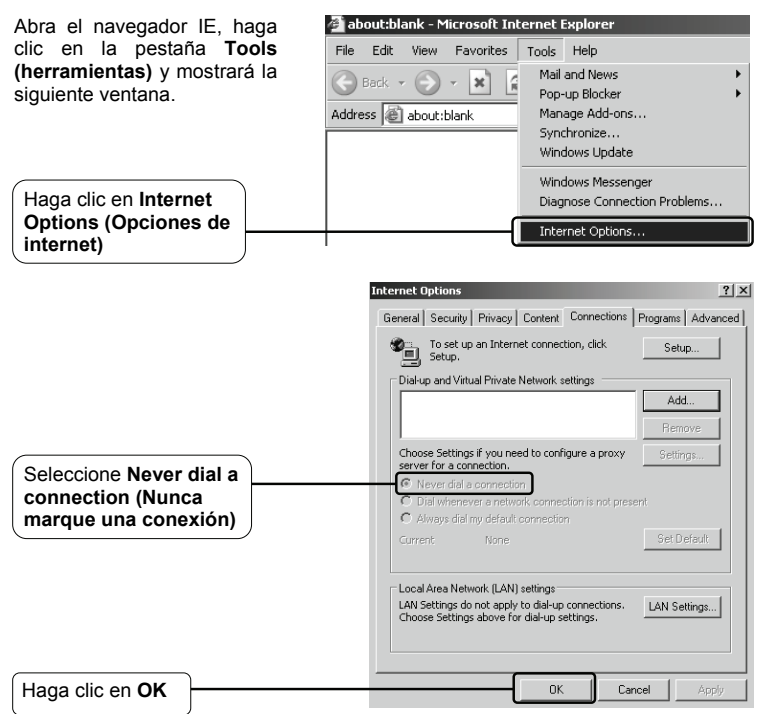

Ahora, nuevamente trate de iniciar una sesión en la página de configuración basada en la Web después de las configuraciones anteriores. Si usted todavía no puede acceder a la página de configuración, por favor restaurar el router a su configuración de fábrica y configure el router nuevamente siguiendo las instrucciones de esta guía de instalación rápida. Por favor, no dude en comunicarse con nuestro Servicio Técnico si el problema persiste.

Note Para más detalles sobre la información de contacto de Solución de Problemas y Soporte Técnico, por favor inicie una sesión en nuestro sitio web de Soporte Técnico: http://www.tp-link.com/support/Support.asp

# Soporte Técnico

- Para obtener más ayuda sobre la solución de problemas, ingrese a: www.tp-link.com/support/faq.asp
- Para descargar los más recientes Firmware, Driver, Utilidades y guías del usuarios, ingrese a:

### www.tp-link.com/support/download.asp

■ Para otros detalles sobre el soporte técnico, por favor comuníquese con:

### Global

Tel: +86 755 26504400 E-mail: support@tp-link.com Horario de atención: 24hrs, 7 días a la semana

### Singapur

Tel: +65 62840493 E-mail: support.sg@tp-link.com Horario de Atención: 24hrs, 7 días a la semana

### Reino Unido

Tel: +44 (0) 845 147 0017 E-mail: support.uk@tp-link.com Horario de Atención: 24hrs, 7 días a la semana

#### Estados Unidos/Canadá

Teléfono gratuito: +1 866 225 8139 E-mail: support.usa@tp-link.com Horario de Atención: 24hrs, 7 días a la semana

### Alemania / Austria

Tel: +49 1805 875465 (Servicio Alemán) / +49 1805 TPLINK E-mail: support.de@tp-link.com Costo: 0.14 EUR/min desde la red de telefonía fija de Alemania y hasta 0.42 EUR/min de teléfonos móviles Horario de Atención: lunes a viernes 9:00 AM a 6:00 PM.GMT+ 1 o GMT+ 2 (Horario de verano de Alemania) \*Con excepción de los feriados bancarios de Hesse

### Australia y Nueva Zelanda

Tel: AU 1300 87 5465 NZ 0800 87 5465 E-mail: support@tp-link.com.au Horario de Atención: 24hrs, 7 días a la semana

### Malasia

Tel: 1300 88 875465 (1300 88TPLINK) Email: support.my@tp-link.com Horario de Atención: 24 horas, 7 días a la semana

### <u>Turquía</u>

Tel: 444 19 25 (Turkish Service) E-mail: support.tr@tp-link.com Horario de Atención: 9:00 AM a 6:00 PM, 7 días a la semana

### Italia

Tel: +39 02 66987799 E-mail: support.it@tp-link.com Horario de Atención: 9:00 AM a 6:00 PM, de lunes a viernes

### Suiza

Tel: +41 (0)848 800998 (Servicio alemán) E-mail: support.ch@tp-link.com Costo: 4-8 Rp/min, según la tarifa de diferentes tiempo Horario de Atención: lunes a viernes 9:00 AM a 6:00 PM. GMT+1 o GMT+2 (Horario de verano)